## HOW TO EXHIBIT AT THE FAIR

## **Every entry must be registered through ShoWorks**

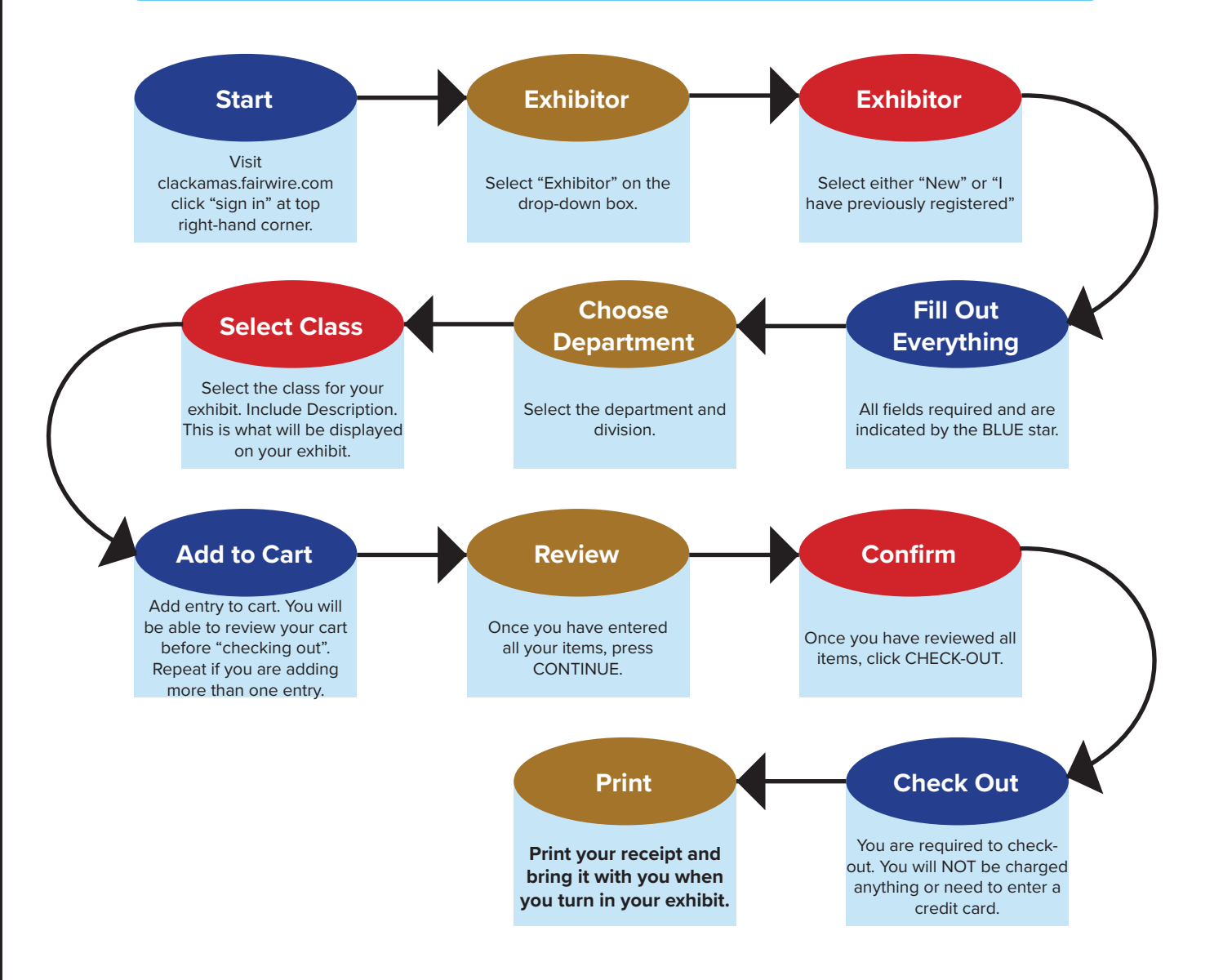